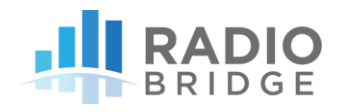

## QUICK START GUIDE FOR RADIO BRIDGE SENSORS

To get started with a sensor from Radio Bridge, follow these steps:

- 1. Go to https://console.radiobridge.com and register for a new account
- Once you are logged into the Console, click on the Devices tab and click the button "Add New Device"
- 3. Follow the prompts to enter your sensor information
  - a. Select the wireless network you wish to run the device on
  - b. Enter the Device ID, Device Name, Key, and Device Type. The Device name is a name of your choice, and the other three can be found on the product box or plastic sensor enclosure.
  - c. Review the summary including any applicable charges and click the Confirm button.
- 4. Wait for the device registration to complete. This may take a few minutes and you can hit refresh in your browser to review the current status. When the Status indicates "Active", your device is ready to use.
- 5. Verify wireless network connectivity. For public networks it is assumed you are within range of a tower and nothing more is required. If you are provisioning your own LoRaWAN gateway, please refer to the document "How to Connect LoRaWAN Sensors" located on the Radio Bridge website.
- 6. Pull the plastic tab out of the sensor to connect the battery.

If the tab does not pull out easily, you may need to open the case to remove it.

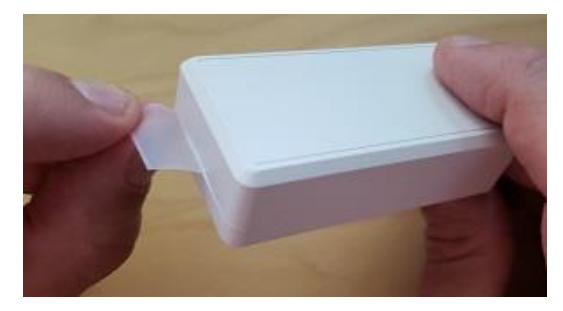

## QUICK START GUIDE

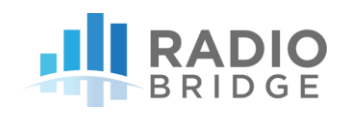

Also, if you have already pulled the plastic tab prior to this step, you may need to open the plastic case and re-insert the battery.

By re-inserting the battery, the device is reset, and the reset message can be viewed on the console.

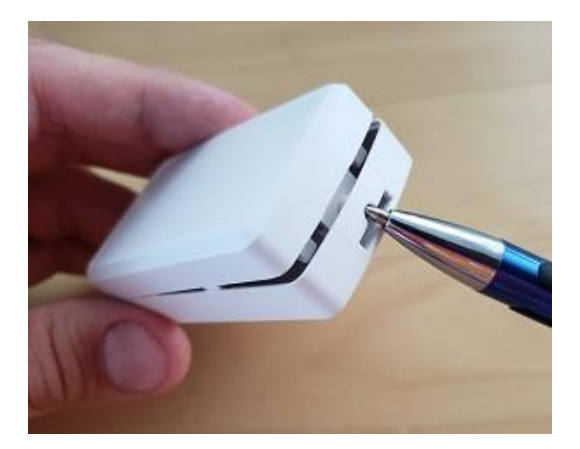

- 7. Click on the Device ID that you just added, and you should see a reset message appear in the message log.
- 8. Try sending a test message by applying the magnet to the side of the sensor with the triangular notch.

When the magnet is placed near the notch, the sensor will send a test message that can be viewed on the console. The message will contain the current state of the sensor.

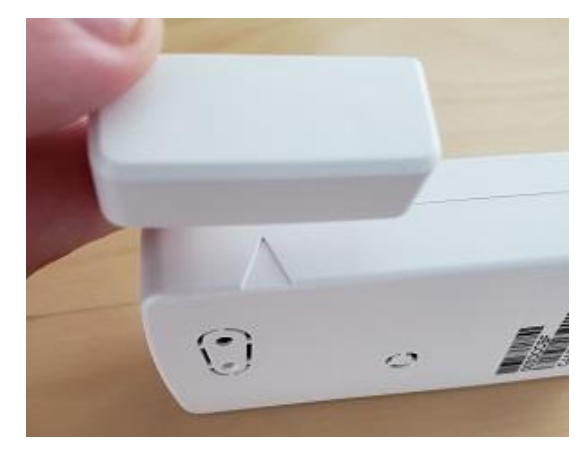

## **TECHNICAL SUPPORT**

For technical assistance, please visit our support center and knowledge base at: <a href="https://support.radiobridge.com">https://support.radiobridge.com</a>

If you do not find your answer on the knowledge base, feel free to post your question or contact us at:

## support@radiobridge.com (833) 723-4624

Radio Bridge<sup>™</sup>, SubGig<sup>®</sup>, Armored Sensor<sup>™</sup>, and BridgeBee<sup>®</sup> are trademarks of Radio Bridge Inc in the United States.

©2019 Radio Bridge Inc.